<u>Tutorial Regarding "Implementation of countersigning procedure(digitally)</u> <u>for monthly salary bills in SPARK SOFTWARE for aided institutions"</u>

A modification has been enabled in the spark regarding the digital countersigning of all bills (including monthly salary bills) in SPARK that has been prepared by DDOs through a forward and approve system for aided institutions

- In the existing system, the digital countersigning procedure has already been implemented in the AIDED sector ( all bills except salary bills)
- A new software modification is enabled such that the prepared monthly salary bill in SPARK is needed to be forwarded to the concerned countersigning / approving authority for digital approval in the AIDED sector.
- Once the bill has been digitally countersigned then only the same will be listed in the DDO login for e-submission.

## Modified module at a glance:

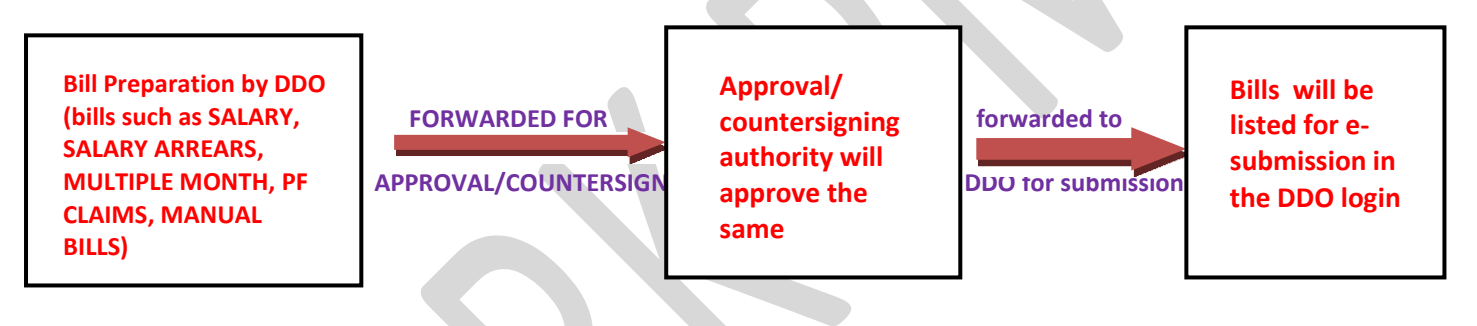

The countersigning process for aided institutions (as per ref: G.O.P nos: 163/2020/FIN dated: 22/12/2020) has been implemented for all types of bills, such as salary arrears, multiple month, PF claims, and manual bills. Once approved by the concerned approving authority, these bills will be listed for e-submission via the DDO login.

As per G.O.(P)No.85/2024/Fin dated: 30-09-2024 (<u>click here for G.O</u>) a similar countersigning process will be implemented for all monthly salary bills. After digital countersigning by the appropriate authority, the DDO can proceed with e-submission of the bills.

## COUNTERSIGING PROCEDURE FOR SALARY BILLS IN SPARK

Step 1) The monthly Salary bill will be prepared by the user/DDO. The prepared bill will be listed in the MAKE BILL via menu ACCOUNTS>> BILLS>> MAKE BILL FROM PAY ROLL Ref fig:1

| Administratio                     | n Service Matters                                                                                                    | Salary Matters                                                                                  | Encome Tax                                           | Accounts                                       | Queries |
|-----------------------------------|----------------------------------------------------------------------------------------------------|-------------------------------------------------------------------------------------------------|------------------------------------------------------|------------------------------------------------|---------|
|                                   | Make Ri                                                                                                    | 11 from Paurol1                                                                                 |                                                      |                                                |         |
|                                   | Diake Di                                                                                                    | n from Lugron                                                                                   |                                                      |                                                |         |
| Through this opt                  | im bill can be prepared from payroll with salary arreads arread                                                                         | Ext Salary Arrear, Ext Salary Admaca, Ext Festival Allomaca, Ext                                | Festival Advance, Terminal Surrender of EL, Ext Lear | Sorrender, Est Boom, Salary Armer for Relieved |         |
| Promoted Keta<br>Note - Make bill | ed Employees, Est DA Arrear, DA Arrear for promoted Releved 3<br>facility for Pay revision Arrear bills will be enabled only if previor | imployees, Est Pay Revision Arrear, Over Time Processing Honora<br>a installment(s) is encoded. | rium, Performance Allorrance etc.                    |                                                |         |
| Department                        | Education (General)                                                                                                    | v                                                                                               |                                                      |                                                |         |
| Office                            |                                                                                                    |                                                                                                 |                                                      |                                                |         |
| l                                 |                                                                                                    | v                                                                                               |                                                      |                                                |         |
| DDD Code [                        | -Select-                                                                                                    |                                                                                                 |                                                      |                                                |         |
|                                   |                                                                                                    |                                                                                                 |                                                      |                                                |         |
| Bill Nature                       | Salary Amar                                                                                                    | Y                                                                                               |                                                      |                                                |         |
| Select Bill                       | -Select-                                                                                                    | v                                                                                               |                                                      |                                                |         |
|                                   |                                                                                                    |                                                                                                 |                                                      |                                                |         |
| вії туре                          | -Seleci-                                                                                                    | V                                                                                               |                                                      |                                                |         |
| Head of<br>Account                | -Seleci-                                                                                                    | v                                                                                               |                                                      |                                                |         |
| Select                            |                                                                                                    |                                                                                                 |                                                      |                                                |         |
| Treasury                          | Sub Freesury, Walayriki                                                                                                    | V                                                                                               |                                                      |                                                |         |
|                                   |                                                                                                    |                                                                                                 |                                                      |                                                |         |
|                                   | Make Rill                                                                                                    |                                                                                                 |                                                      |                                                |         |
|                                   | INGRE DIN                                                                                                    |                                                                                                 |                                                      |                                                |         |
|                                   |                                                                                                    |                                                                                                 |                                                      |                                                |         |
|                                   |                                                                                                    |                                                                                                 |                                                      |                                                |         |
|                                   |                                                                                                    |                                                                                                 |                                                      |                                                |         |

<u>Fig: 1</u>

Step 2) In the DDO login may Connect the DSC and click on the MAKE BILL button, then click on the FORWARD FOR APPROVAL button <u>Ref</u> fig: 2

| idministration                                                              | Service Matters                                                                                                    | Salary Natters                                                                                       | Encome Tax                                                                              | Accounts                                        | Queries |
|-----------------------------------------------------------------------------|----------------------------------------------------------------------------------------------------|----------------------------------------------------------------------------------------------------|-----------------------------------------------------------------------------------------|-------------------------------------------------|---------|
|                                                                             | Make Bill from F                                                                                                    | ayroll                                                                                               |                                                                                         |                                                 |         |
| krough this option bill can be propo<br>transited (Retired Employees, Est D | red from payvell w.c.t.salary arrear,da arrear,Ext Salary Arre<br>A Arrear, DA Arrear for premoted Releved Employee, Ext P | r, Est Salary Admace, Est Festival Allomace, Est I<br>y Berkina Arrear, Over Time Processing,Honorad | Festival Advance, Terminal Servender of EL, Est Leav<br>Inn, Performance Allowance etc. | Servender, Est Breen, Salary Armer for Relieved |         |
| Pepartment Education (General)                                              | ×                                                                                                    |                                                                                                    |                                                                                         |                                                 |         |
| flice                                                                       | v                                                                                                    |                                                                                                    |                                                                                         |                                                 |         |
| 00 Code -Select-                                                            | v                                                                                                    |                                                                                                    |                                                                                         |                                                 |         |
| Bill Nature Salary Amer                                                     | Y                                                                                                    |                                                                                                    |                                                                                         |                                                 |         |
| elect Bill -Select-                                                         | v                                                                                                    |                                                                                                    |                                                                                         |                                                 |         |
| ill Type -Select-                                                           | v                                                                                                    |                                                                                                    |                                                                                         |                                                 |         |
| lead of -Select-                                                            | v                                                                                                    |                                                                                                    |                                                                                         |                                                 |         |
| elect Sub Treasury, Malayin                                                 | il V                                                                                                    |                                                                                                    |                                                                                         |                                                 |         |
| Mał                                                                         | Forward for appro                                                                                                    |                                                                                                    |                                                                                         |                                                 |         |
| _                                                                           |                                                                                                    |                                                                                                    |                                                                                         |                                                 |         |
|                                                                             |                                                                                                    | Fig                                                                                                  | . 2                                                                                     |                                                 |         |

Step 3) The salary bill will be forwarded to the concerned VERIFIER LOGIN and APRPOVING AUTHORITY respectively, once the bill has been approved then only the same will be listed in E-submission page in the DDO login.

## BILLS APPROVAL PROCEDURE

Step 1) The digitally forwarded bill will be listed in the verifier login (employee located in the approving/countersigning authority office, related tutorials available in link <u>click</u> <u>here for tutorials</u>), the bill can be verified using the menu ACCOUNTS>> BILLS>> VERIFY BILL Ref fig: 1

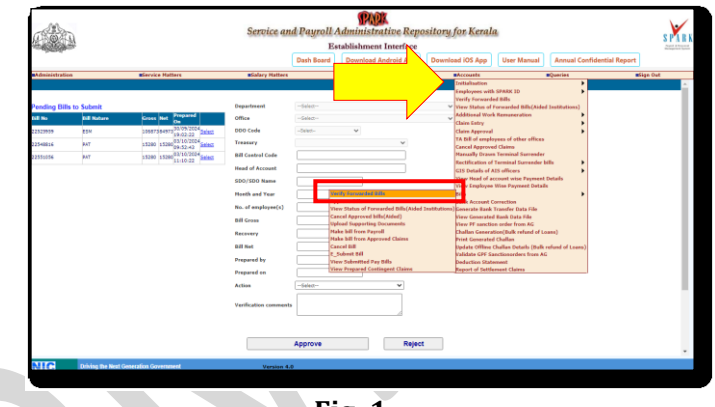

<u>Fig: 1</u>

Step 2) The verified salary bill will be forwarded to the APPROVING AUTHORITY upon clicking on the FORWARD FOR APPROVAL button <u>Ref fig: 2</u>

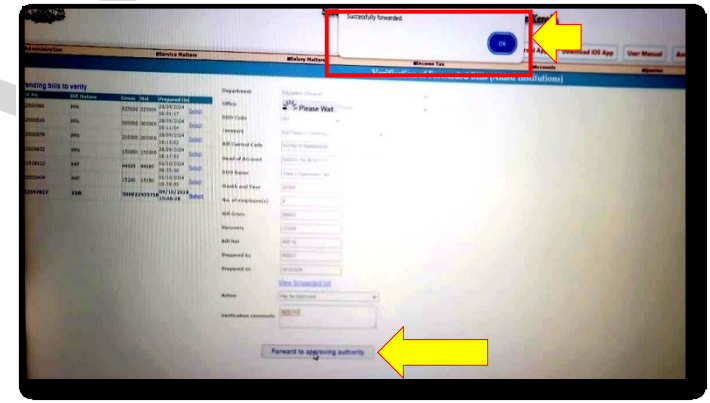

<u>Fig: 2</u>

Step 3) The Verified salary bill will be listed in the APPROVING AUTHORITY login under menu ACCOUNTS>> BILLS>> APPROVE BILL. The authority may select the salary bill and click on the APPROVE button <u>Ref fig: 3</u>

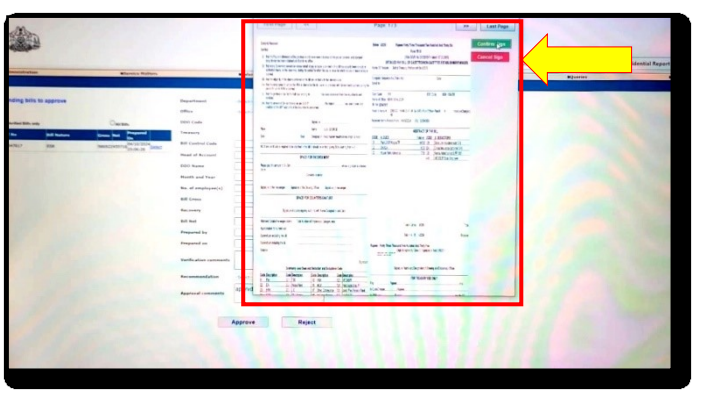

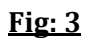

Step 4) Once the salary bill has been approved successfully by the APPROVING AUTHORITY, bill will be listed in the DDO login for E-submission. <u>Ref fig: 4</u>

| And the large service    |             |                               |                    |                 |   |       |                       | Cox a d App   | Activity of the second second |
|--------------------------|-------------|-------------------------------|--------------------|-----------------|---|-------|-----------------------|---------------|----------------------------------------------------------------------------------------------------|
| Administration           |             | Biersice Halters              |                    | Mislary Hatters |   |       | Bill American (Alder) | Mercands      | #jacras                                                                                                    |
| S. Standard              |             |                               |                    |                 |   |       | bill Approval (Alded  | Institutions) |                                                                                                    |
| rending bills to approve |             | Department                    | -delet-            |                 |   | *     |                       |               |                                                                                                    |
|                          |             |                               | Office             | -Salash-        |   |       | *                     |               |                                                                                                    |
| Stordad Difts and        |             | OMER                          | BDO Code           |                 | ~ |       |                       |               |                                                                                                    |
| all No.                  | Bill Nature | Gross Ret Do                  | Treasury           |                 |   |       |                       |               |                                                                                                    |
| 2547917                  | 808         | 586922#55718 04/15/2524 Jaha3 | Bill Cantrol Code  |                 |   |       |                       | 8             |                                                                                                    |
|                          |             |                               | Maad of Account    |                 |   |       |                       |               |                                                                                                    |
|                          |             |                               | EOO Name           |                 |   |       |                       |               |                                                                                                    |
|                          |             |                               | Hunth and Your     |                 |   |       |                       |               |                                                                                                    |
|                          |             |                               | Ma. of employee(a) |                 |   |       |                       |               |                                                                                                    |
|                          |             |                               | Bill Gross         |                 |   |       |                       |               |                                                                                                    |
|                          |             |                               | Recovery           |                 |   |       |                       |               |                                                                                                    |
|                          |             |                               | Bill Net           |                 |   |       |                       |               |                                                                                                    |
|                          |             |                               | Prepared by        |                 |   |       |                       |               |                                                                                                    |
|                          |             |                               | Prepared on        |                 |   |       |                       |               |                                                                                                    |
|                          |             |                               |                    |                 |   |       |                       |               |                                                                                                    |
|                          |             |                               |                    |                 |   | _     |                       |               |                                                                                                    |
|                          |             |                               | Recommendation     | - Salah         |   | *     |                       |               |                                                                                                    |
|                          |             |                               |                    | apprid          |   |       |                       |               |                                                                                                    |
|                          |             |                               | Approval comments  |                 |   | _     |                       |               |                                                                                                    |
|                          |             |                               |                    |                 |   |       |                       |               |                                                                                                    |
|                          |             |                               |                    |                 |   | ect . |                       |               |                                                                                                    |

Fig: 4

\*\*\*END\*\*\*